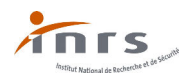

# TUTORIEL OGELI HABILITATION ÉLECTRIQUE juin 2021

# FORMATION DES APPRENANTS ET DES PERSONNELS (non formateurs)

| Та                | ble des matières                                                                                       |
|-------------------|----------------------------------------------------------------------------------------------------|
| <mark>1</mark>    | Première connexion                                                                                     |
| <mark>2</mark>    | Accès pour les formateurs possédant leur identifiant et leur mot de passe                              |
| <mark>3</mark>    | Identifiant et mot de passe inconnus, perte de l'identifiant et/ou du mot de passe                     |
| <mark>4</mark>    | Page de présentation des formations pour l'Enseignement de la Santé et Sécurité au Travail             |
| <mark>(ES</mark>  | <mark>&amp;ST) :</mark>                                                                                |
| <mark>5</mark>    | Space formateur :                                                                                      |
| <mark>6</mark>    | Gestion des sessions                                                                                   |
| 7                 | Création d'une session pour des élèves, étudiants ou apprentis :                                       |
| <mark>8</mark>    | Création d'une session de formation initiale pour des personnels :                                     |
| <mark>9</mark>    | Ouverture d'une session de Maintien et Actualisation des Compétences (MAC) pour des                    |
| per               | sonnels :                                                                                              |
| <mark>10</mark>   | Accès à une session :                                                                                  |
| <mark>11</mark>   | Edition d'une notification d'ouverture :                                                               |
| <mark>12</mark>   | Inscription des participants à une session de formation élèves, étudiants ou apprentis : 17            |
| <mark>13</mark>   | Inscription des participants à partir de la partie <mark>« l. inscription des participants »</mark> 18 |
| 1                 | 3.1 Recherche alphabétique :                                                                           |
| 1                 | 3.2 "Création" d'une nouvelle personne :                                                               |
| <mark>14</mark>   | Validation des acquis théoriques et pratiques :                                                        |
| <mark>15</mark>   | Validation des acquis théoriques et pratiques avec obligation de validation d'un niveau                |
| <mark>infé</mark> | rieur :                                                                                                |
| <mark>16</mark>   | Impression des attestations de formation :                                                             |
| <mark>17</mark>   | Clôture d'une session :                                                                                |
| <mark>18</mark>   | Suppression d'une session :                                                                            |

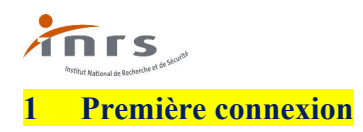

À la suite de la validation de votre formation de formateur en PRE, vous recevrez ou avez reçu un courrier sur votre lieu d'exercice vous indiquant : votre identifiant et un mot de passe provisoire (identique à votre identifiant) :

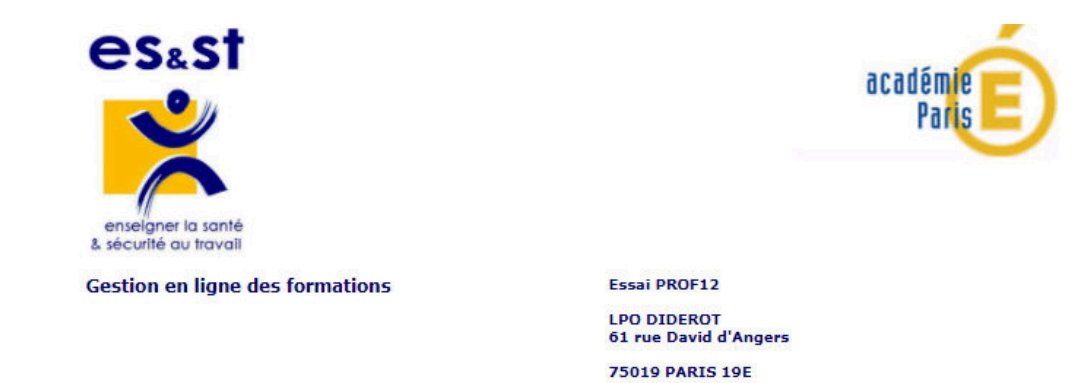

Les lignes qui suivent sont destinées à faciliter votre première connection

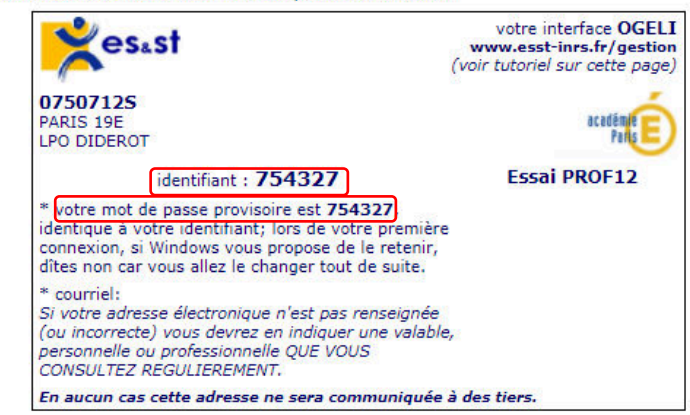

Si votre navigateur est Internet Explorer : un message rouge vous demandera de le configurer pour accepter les cookies . Cliquez sur "<u>comment faire</u>" et suivez les instructions

#### coordonnées

renseignez un numéro de téléphone ... pour que le correspondant puisse vous joindre ou vous aider si nécessaire. Pensez à utiliser le **tutoriel en ligne**.

#### Bon courage!!

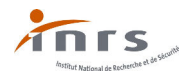

Après avoir inscrit et validé dans votre navigateur internet l'URL suivante : <u>https://www.esst-inrs.fr/gestion/</u>:

La page d'identification apparait :

| Bienvenue sur OGELI<br>Outil de GEstion en LIgne d<br>formations                       | es essesst                                                   |
|----------------------------------------------------------------------------------------|--------------------------------------------------------------|
| vous êtes                                                                              |                                                              |
| formateur, correspondant ou chef d'établ                                               | issement                                                     |
| votre identifiant                                                                      | 754327                                                       |
| votre mot de passe                                                                     | veldez                                                       |
| Mot de passe oublié ?                                                                  |                                                              |
| Politique de confider                                                                  | tialité et d'utilisation des données personnelles<br>Contect |
| MINISTÈRE<br>DE L'ÉDUCATION<br>NATIONALE,<br>DE LA JEUNESSE<br>ET DES SPORTS<br>d'aime |                                                              |

Renseigner alors votre identifiant et votre mot de passe provisoire (identique à l'identifiant) puis valider :

Une nouvelle page s'affiche :

| Bienvenue sur OGELI<br>Outil de GEstion en LIgne des<br>formations                                          | enseigner la santé & sécurité au travail                                                                       |
|----------------------------------------------------------------------------------------------------|----------------------------------------------------------------------------------------------------|
| Votre identifiant : 754327                                                                                  |                                                                                                    |
| Pour des raisons de sécurité, la modification<br>Nous vous invitons à confirmer votre identité pu<br>instru | de votre mot de passe OGELI est nécessaire.<br>is à réinitialiser votre mot de passe en suivant les<br>ctions. |
| 1 CONFIRMER VOTRE IDENTITÉ                                                                                  |                                                                                                    |
| Votre nom :                                                                                                 |                                                                                                    |
| Votre prénom                                                                                                |                                                                                                    |
| 2 RÉINITIALISER VOTRE MOT DE PASSE                                                                          |                                                                                                    |
| Nouveau mot de passe :                                                                                      |                                                                                                    |
| Confirmez le mot de passe:                                                                                  |                                                                                                    |
| Informations relatives à l'application du Rèoleme                                                           | valider                                                                                                    |

e vos nom prénom et un nouveau mot de passe qu'il vous faudra ensuite confirmer. L

Inscrire vos nom, prénom et un nouveau mot de passe qu'il vous faudra ensuite confirmer. Le mot de passe doit contenir au <u>moins 10 caractères</u> dont au <u>moins 1 majuscule, 1 minuscule, 1 chiffre et 1 caractère spécial</u>.

Vous pourrez aussi accéder aux informations relatives au RGPD sur OGELI en cliquant sur la phrase présente dans la page (voir celles-ci, reproduites un peu plus loin dans ce document).

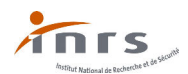

Valider l'entrée des données, une nouvelle page s'ouvre :

Bienvenue sur OGELI Outil de GEstion en LIgne des formations

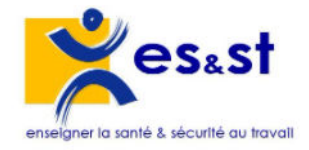

Merci.

Accéder à OGELI

Cliquer sur Accéder à OGELI pour accéder aux divers menus d'OGELI

## La page suivant s'affiche :

Présentation de l'organisation des formations pour l'Enseignement de la Santé et Sécurité au Travail (ES&ST) :

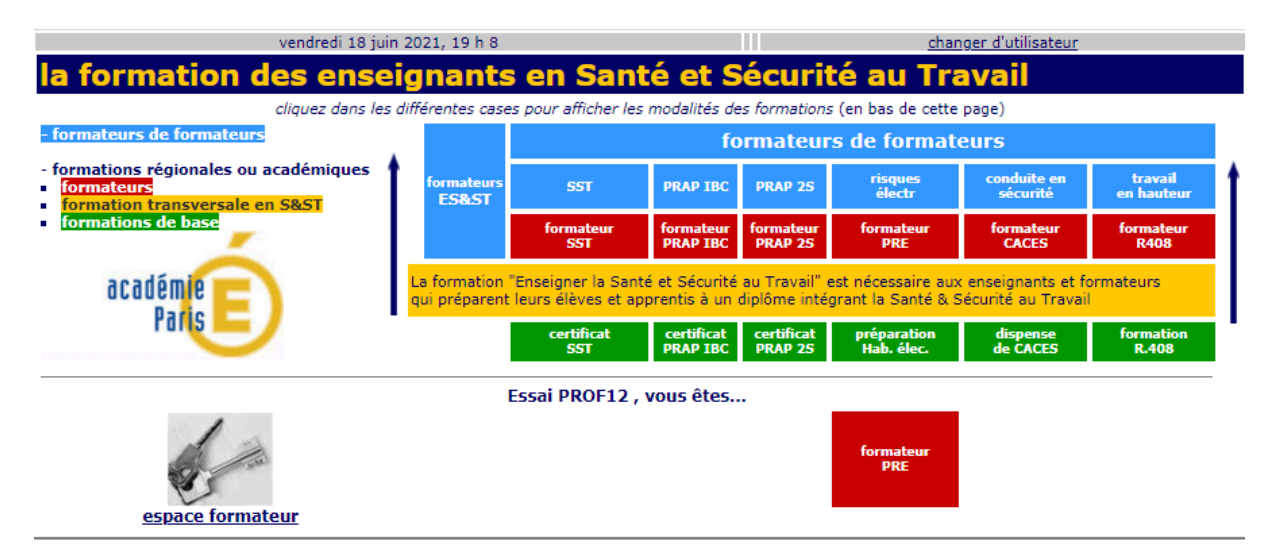

Modifier vos données personnelles (changement d'adresse, de mot de passe...)

Informations relatives à l'application du Règlement Général de Protection des Données (RGPD) sur OGELI

Pour poursuivre la présentation aller au chapitre 4.

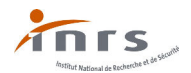

# 2 Accès pour les formateurs possédant leur identifiant et leur mot de passe

Après avoir inscrit et validé dans votre navigateur internet l'URL suivante : <u>http://www.esst-inrs.fr/gestion/</u>

La page d'identification apparait :

| Bienvenue sur OGELI<br>Outil de GEstion en LIgne des<br>formations                     | P.                                                  | enseigner la s      |      |
|----------------------------------------------------------------------------------------|-----------------------------------------------------|---------------------|------|
| vous êtes                                                                              |                                                     |                     |      |
| formateur, correspondant ou chef d'établiss                                            | ement                                               |                     |      |
| votre identifiant                                                                      |                                                     |                     |      |
| votre mot de passe                                                                     | validez                                             |                     | 0    |
| Mot de passe oublié ?                                                                  |                                                     |                     |      |
| Politique de confidentiali                                                             | <u>té et d'utilisation des de</u><br><u>Contact</u> | onnées personnelles |      |
| MINISTÈRE<br>DE L'ÉDUCATION<br>NATIONALE,<br>DE LA JEUNESSE<br>ET DES SPORTS<br>Sports | Maladie<br>RECOIL PERFECTACE                        |                     | inrs |

En tant que formateur, renseignez votre identifiant et votre mot de passe et validez.

La page suivant s'affiche :

Présentation de l'organisation des formations pour l'Enseignement de la Santé et Sécurité au Travail (ES&ST) :

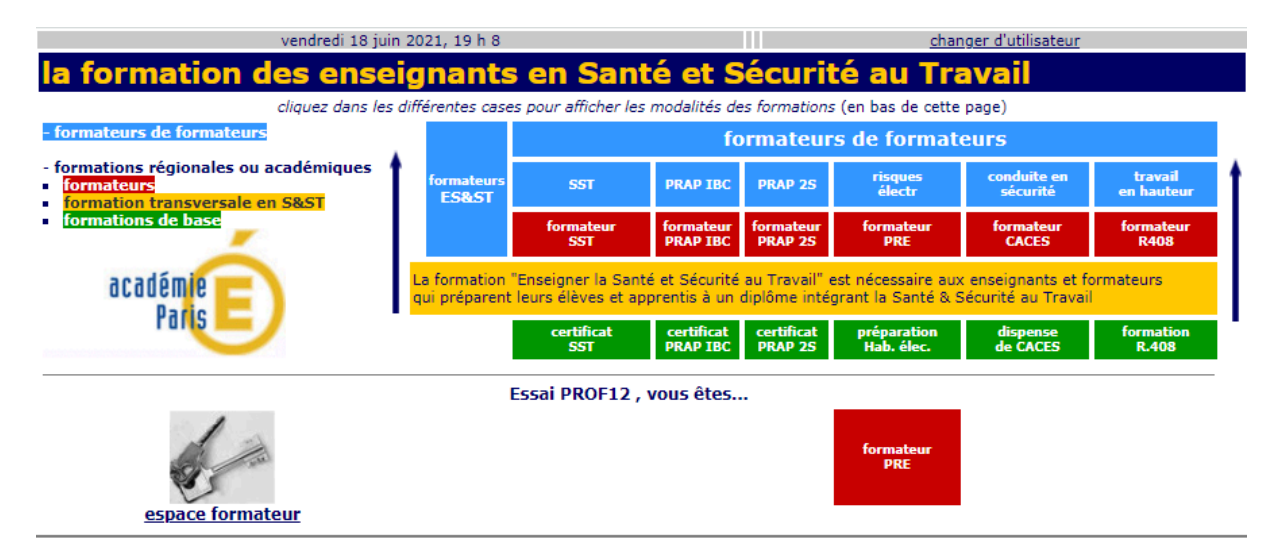

Modifier vos données personnelles (changement d'adresse, de mot de passe...)

Informations relatives à l'application du Règlement Général de Protection des Données (RGPD) sur OGELI

Pour poursuivre la présentation aller au chapitre 4.

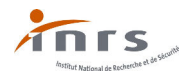

# 3 Identifiant et mot de passe inconnus, perte de l'identifiant et/ou du mot de passe

Si votre identifiant et votre mot de passe vous sont inconnus, envoyer un mail à <u>secretariat.fi@inrs.fr</u> pour demander ceux-ci en indiquant vos nom, prénom, date de naissance et académie d'affectation. Votre identifiant vous sera envoyé, de même qu'un lien pour réinitialiser votre mot de passe, le tout sur votre boite mail. Copier le lien reçu<sup>1</sup> dans votre navigateur Internet et valider.

Une fenêtre de réinitialisation s'affiche avec un contrôle de vos nom et prénom, renseigner ceux-ci et choisir un nouveau mot de passe qu'il vous faudra ensuite confirmer. Le mot de passe doit contenir au moins 10 caractères dont au moins 1 majuscule, 1 minuscule, 1 chiffre et 1 caractère spécial.

| Bienvenue sur OGELI<br>Outil de GEstion en LIgne des<br>formations                                         | enseigner la santé & sécurité au travali                                                                  |
|----------------------------------------------------------------------------------------------------|----------------------------------------------------------------------------------------------------|
| Pour des raisons de sécurité, la modification de v<br>invitons à confirmer votre identité puis à réinitial | otre mot de passe OGELI est nécessaire. Nous vous<br>iser votre mot de passe en suivant les instructions. |
| CONFIRMER VOTRE IDENTITÉ                                                                                   |                                                                                                    |
| Votre nom :                                                                                                |                                                                                                    |
| Votre prénom                                                                                               |                                                                                                    |
| Nouveau mot de passe :                                                                                     |                                                                                                    |
| Confirmez le mot de passe:                                                                                 |                                                                                                    |
|                                                                                                    | valider                                                                                                   |

Informations relatives à l'application du Règlement Général de Protection des Données (RGPD) sur

En cas de perte de votre mot de passe prendre contact avec le correspondant régional ou académique OGELI afin qu'il vous envoie un lien pour réinitialiser celui-ci. Si vous ne possédez pas les coordonnées du correspondant régional ou académique, adresser un mail à <u>secretariat.fi@inrs.fr</u> (en indiquant vos nom, prénom, date de naissance et académie d'affectation) pour demander à recevoir un lien permettant la réinitialisation de celui-ci, puis effectuer la procédure ci-avant.

<sup>&</sup>lt;sup>1</sup> exemple de lien de réinitialisation : <u>https://esst-inrs.fr/gestion/reset-password.php?key=xxxxxx&token</u> =003ad884562166152689c05ac37bbxxxxxx. Version du 10 septembre 2021

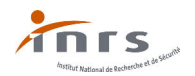

# 4 Page de présentation des formations pour l'Enseignement de la Santé et Sécurité au Travail (ES&ST) :

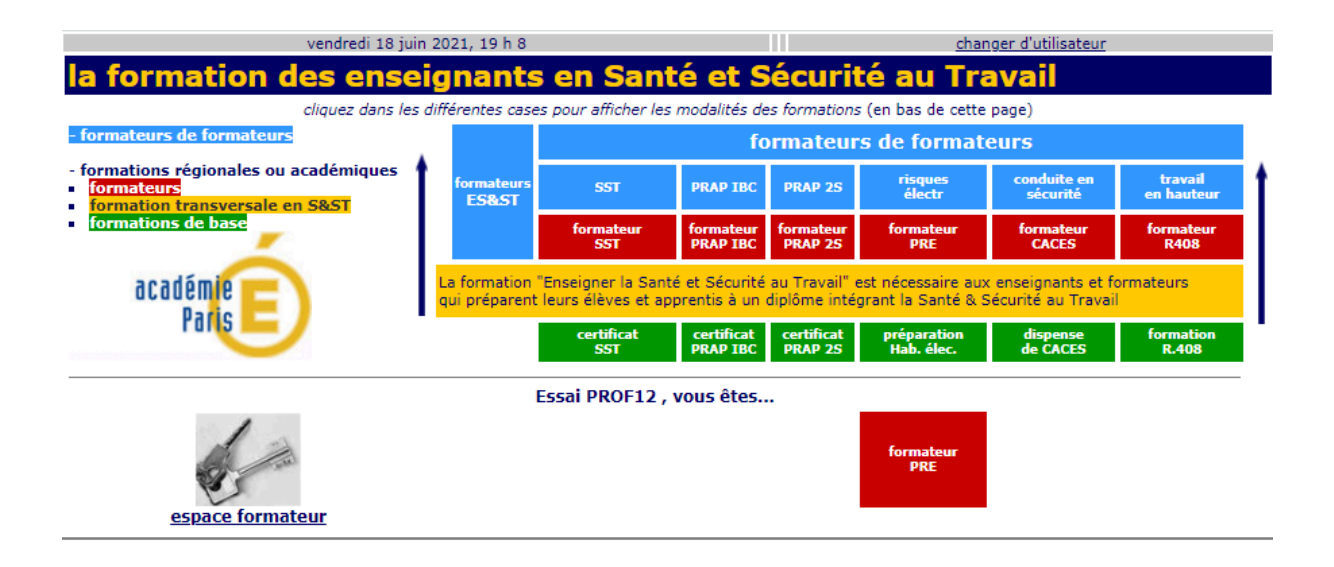

Modifier vos données personnelles (changement d'adresse, de mot de passe...)

Informations relatives à l'application du Règlement Général de Protection des Données (RGPD) sur OGELI

Cette page vous présente l'organisation des formations pour l'Enseignement de la Santé et Sécurité au Travail (ES&ST) en :

- sauvetage Secourisme du Travail (SST) ;
- prévention des Risques liés à l'Activité Physique dans les secteurs de l'Industrie, du Bâtiment et des commerces (PRAP IBC);
- prévention des Risques liés à l'Activité Physique dans le secteur Sanitaire et Social (PRAP 2S);
- prévention des Risques d'origine Electrique (PRE)
- vue de l'obtention du Certificat d'Aptitude à la Conduite En Sécurité (CACES) ;
- prévention des risques liés au travail en hauteur et notamment à la prévention des risques liés au montage, à l'utilisation et démontage des échafaudages de pied (R408).

Mais aussi sur la formation transversale en Santé et Sécurité au Travail nécessaire aux enseignants formateurs qui préparent leurs apprenants à un diplôme de l'éducation Nationale intégrant la Santé et la Sécurité au Travail.

Vous pourrez sur cette page :

- modifier vos données personnelles (adresse, mot de passe, discipline...);
- vous informer sur l'application du Règlement Général de Protection des Données (RGPD) ;
- vous informer sur les diverses formations (formateurs SST, PRAP IBC, PRAP 2S, PRE, CACES, R408...);
- accéder à l'aide en ligne pour l'impression ;
- changer d'utilisateur ;
- accéder à votre espace formateur.

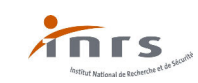

Afin de pouvoir être contacté par le correspondant régional, académique ou par l'INRS, il est primordial de renseigner une adresse mail valide (préférer l'adresse académique).

Cliquer sur : « Modifier vos données personnelles (changement d'adresse, de mot de passe...) »

#### La zone suivante s'affiche :

| vous pouvez compléter ou modifier vous-même les zones blanches                                                               |  |  |  |
|----------------------------------------------------------------------------------------------------|--|--|--|
| <ul> <li>les champs suivi d'une *sont obligatoires</li> </ul>                                                                |  |  |  |
| <u>changer votre mot de passe</u>                                                                                            |  |  |  |
| M. V PROF12 KEssai                                                                                                    |  |  |  |
| 0000-00<br>adresse électronique                                                                                              |  |  |  |
| votre établissement actuel                                                                                                   |  |  |  |
| PARIS 19E - LPO DIDEROT<br>ce.0750712S@ac-paris.fr<br>ZONE DE CORRESPONDANCE<br>à utiliser pour toute demande de mise à jour |  |  |  |
|                                                                                                    |  |  |  |
| fonction                                                                                                    |  |  |  |
| valider les modifications                                                                                                    |  |  |  |

Contrôler que les champs marqués d'un astérisque \* sont corrects, sinon les modifier.

Renseigner votre adresse mail, votre date de naissance (*commencer par l'année puis le mois et enfin le jour*) et votre fonction puis valider les modifications. Vous pouvez aussi changer votre mot de passe.

Exemple de fiche d'entrée de données personnelles renseignée :

| M. V PROF12                                       | * Essai                                                                                        | * |
|---------------------------------------------------|------------------------------------------------------------------------------------------------|---|
| ad                                                | 1975-02-02<br>Jresse électronique                                                              |   |
| essai.prof12@ac-paris.fr<br>votre                 | a établissement actuel                                                                         |   |
| PARIS<br><u>ce.0</u><br>ZONE D<br>à utiliser pour | 19E - LPO DIDEROT<br>750712S@ac-paris.fr<br>E CORRESPONDANCE<br>• toute demande de mise à jour |   |
|                                                   |                                                                                                |   |
| fonction prof.                                    | . STI 🔹                                                                                        |   |
| valide                                            | er les modifications                                                                           |   |

Après validation des données vous pourrez aussi consulter les informations relatives à l'application du RGPD sur OGELI reprises ci-dessous :

Les données à caractère personnel figurant dans OGELI sont nécessaires à la délivrance des certificats et des attestations de formation.

*Elles font l'objet d'un traitement automatisé et ne sont accessibles que par des personnes dûment autorisées.* 

*Elles sont conservées pendant 6 ans après la dernière session de formation ou de recyclage enregistrés et destinées au département formation de l'INRS.* 

Conformément à la législation en vigueur vous disposez d'un droit d'accès et de rectification, de suppression et de portabilité de vos données personnelles en vous connectant à l'adresse mail suivante <u>donnees.personnelles@inrs.fr</u>

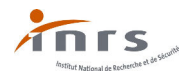

*Pour plus d'information, consultez notre politique de confidentialité et d'utilisation des données personnelles: <u>http://www.inrs.fr/footer/politique-confidentialite</u>* 

L'information et le recueil du consentement des personnes est un préalable au traitement de données personnelles, c'est pourquoi les utilisateurs d'OGELI doivent avoir informé au préalable l'élève, l'apprenti et/ou (si mineur) la personne ayant l'autorité parentale de l'objectif et de l'intérêt de fournir ses données à caractère personnel pour l'obtention du certificat ou de l'attestation de formation.

Ils doivent en outre avoir clairement indiqué à l'élève l'objectif du traitement, les destinataires et la durée de conservation de ses données personnelles et lui permettre d'exercer son droit d'accès, de modification, de suppression et de portabilité par son intermédiaire.

### 5 Espace formateur :

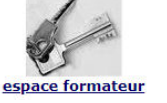

Sélectionnez « espace formateur » :

S'affiche la page suivante :

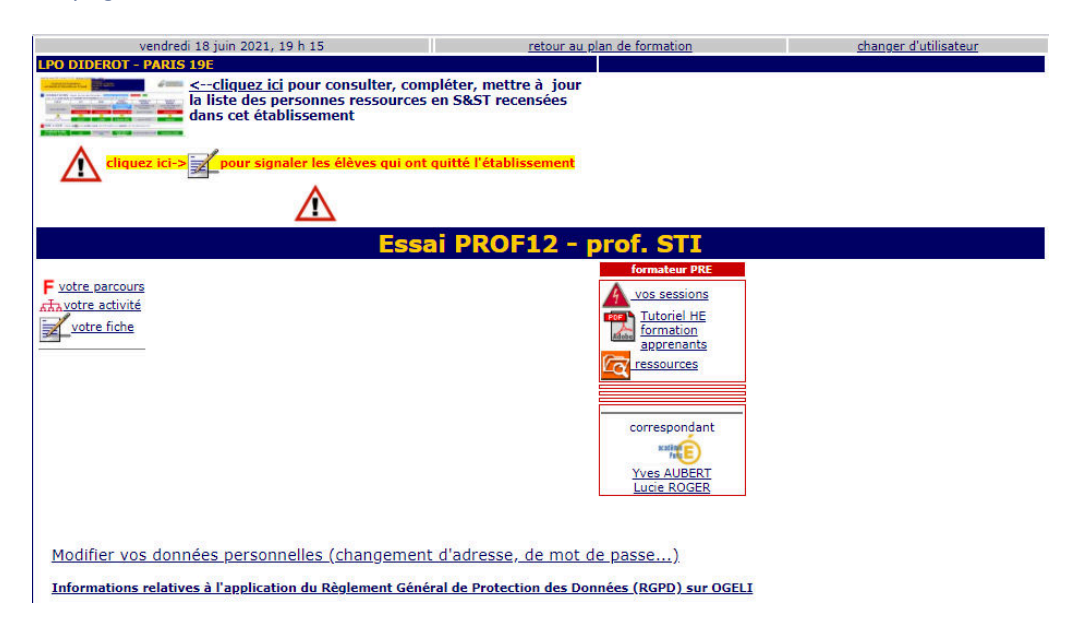

Vous pouvez alors (pour la partie PRE) :

- mettre à jour les personnes ressources dans votre établissement
- mettre à jour les élèves, étudiants ou apprentis recensés dans votre établissement  $\Lambda^{
  m develop}$  ;
- consulter votre parcours F, votre activité 44;
- consulter et modifier votre fiche 🗹 ;
- accéder à la partie gestion des sessions A vos sessions ;
- accéder au tutoriel HE formations apprenants et personnels 2 ;
- accéder aux ressources (arrêtés, circulaires, référentiels PRE, diaporamas, etc.) RESSOURCES ;
- joindre le ou la correspondant académique PRE

Yves AUBERT

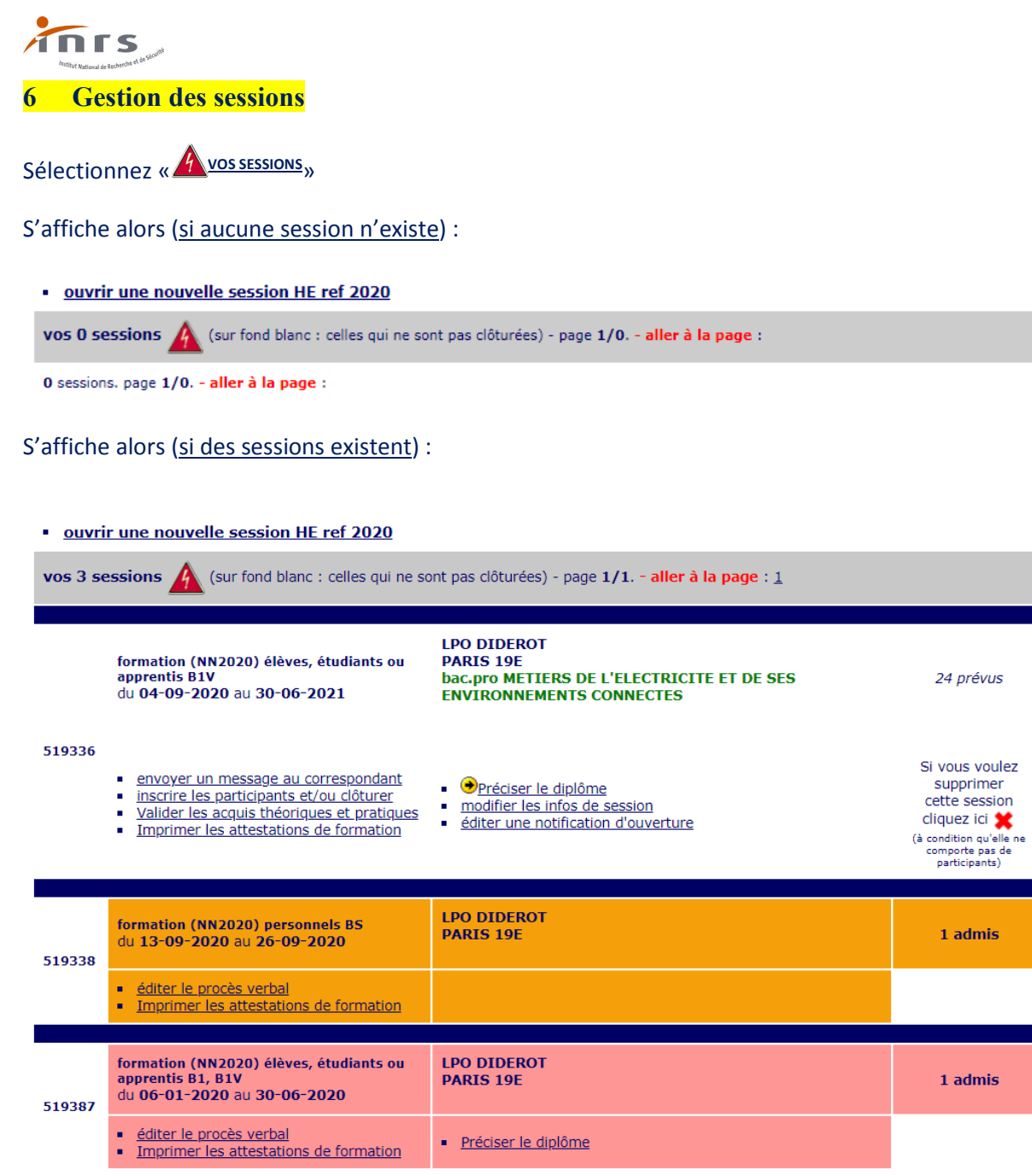

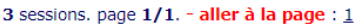

Vous pouvez à partir de cette page :

- télécharger le tutoriel HE formations apprenants et personnels <sup>1</sup>/<sub>2</sub>;
- télécharger le référentiel de formation à la prévention des risques d'origine électrique et ses
   3 annexes au format PDF Ressources ;
- télécharger les ressources propres à la prévention des risques d'origine électrique au format PDF RESSOURCES:
- joindre le correspondant académique
- créer une nouvelle session ouvrir une nouvelle session HE ref 2020 ;
- accéder à vos sessions non clôturées (fond blanc) ;
- éditer le procès-verbal ; imprimer les attestations de formation ; préciser le diplôme pour les sessions «élèves, étudiants ou apprentis» clôturées (fond ambre) :
- éditer le procès-verbal ; imprimer les attestations de formation pour les sessions «personnels» clôturées (fond jaune brun).

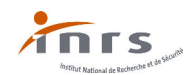

# 7 Création d'une session pour des élèves, étudiants ou apprentis :

Sélectionnez « <u>ouvrir une nouvelle session HE ref 2020</u> » pour la prise en compte de l'évolution de la réglementation (NF C 18-510 janvier 2012, NF C 18-510/A1 février 2020 et NF C 18-550 août 2015).

La page suivante apparait :

| pour ouvrir une session HE                                                                            |                                                                                                    |                                                                                                   |  |  |  |
|----------------------------------------------------------------------------------------------------|----------------------------------------------------------------------------------------------------|---------------------------------------------------------------------------------------------------|--|--|--|
| 1. complétez les informations suivantes :                                                             |                                                                                                    |                                                                                                   |  |  |  |
| <ul> <li>Formation</li> <li>Maintien et Actualisation des Compétences (MAC)</li> </ul>                | <ul> <li>d'élèves, étudiants ou apprentis</li> <li>de personnels</li> </ul>                             | (le cas échéant)avec<br>autre formateur de mon niveau ▼<br>autre formateur ▼<br>autre formateur ▼ |  |  |  |
| date de                                                                                               | date de début : jour 01 ▼ mois 01 ▼ année 2020 ▼<br>fin : (maxi 07/07) jour 31 ▼ mois 12 ▼ année 2020 ▼ | durée totale heures                                                                               |  |  |  |
| lieu de la session :                                                                                  | Note importante : Les sessions sont                                                                     |                                                                                                   |  |  |  |
| PARIS 19E - LPO DIDEROT                                                                               | <ul> <li>automatiquement clôturées au 31 août</li> </ul>                                                | nombre de prévus 0 🔻                                                                              |  |  |  |
| dates et durée des sessions :<br>date et heure du test (le cas échéant uniquement pour PRAP ou SST) : |                                                                                                    |                                                                                                   |  |  |  |
| 2. cliquez ici pour ouvrir la session                                                                 |                                                                                                    |                                                                                                   |  |  |  |

La date maximale de fin d'une session sur une année scolaire est fixée au 7 juillet de l'année scolaire en cours.

La fiche d'un apprenant inscrit dans une session qui n'est pas clôturée par un formateur ne peut être transférée dans un autre établissement et les acquis de celui-ci ne sont pas accessibles. La solution souvent employée par les formateurs voulant inscrire cet apprenant est de recréer une fiche ce qui conduit à ne pas prendre en compte le parcours de l'apprenant en PRE et de créer des doublons dans la base. Afin d'éviter ces écueils, les sessions ouvertes <u>seront dorénavant automatiquement clôturées</u> au 31 août de l'année scolaire en cours.

Le terme « RECYCLAGE » est remplacé par « Maintien et Actualisation des Compétences (MAC) ».

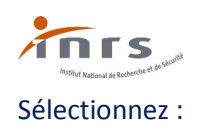

• Formation

• d'élèves, étudiants ou apprentis

Les niveaux de formation à l'habilitation apparaissent...

| pour ouvrir une session HE                                                                                                    |                                                                                    |                                                                                                    |  |  |
|----------------------------------------------------------------------------------------------------|------------------------------------------------------------------------------------|----------------------------------------------------------------------------------------------------|--|--|
| 1. complétez les informations suivantes :                                                                                                    |                                                                                    |                                                                                                    |  |  |
| <ul> <li>Formation</li> <li>Maintien et Actualisation des Compétences (MAC)</li> </ul>                                                                                                    | ● d'élèves, étudiants ou apprentis<br>de personnels                                | Niveaux d'habilitation HE<br>B0 Exécutant<br>B0. Exécutant<br>B0. Chargé chantier<br>B0. Chargé de réparation<br>BF-HF Exécutant<br>BF-HF Chargé de chantier<br>BS<br>BE Mesurage<br>BE Manoeuvre<br>BE Essai<br>BP<br>BEL Expertise auto<br>B1 B1 B1 B1V B1VL<br>B2 B2L B2V B2VL<br>BR BR avec champ d'application<br>photovoltaique<br>BC BCL<br>(le cas échéant)avec<br>autre formateur q<br>autre formateur q |  |  |
| date de di<br>date de fin : (maxi 0                                                                                                    | ébut : jour 01 ▼ mois 01 ▼ année 2020 ▼<br>17/07) jour 31 ▼ mois 12 ▼ année 2020 ▼ | durée totale heures                                                                                                    |  |  |
| lieu de la session :<br>PARIS 19E - LPO DIDEROT ▼                                                                                                    | Note importante : Les sessions sont<br>automatiquement clôturées au 31 août        | nombre de prévus 0 🔻                                                                                                    |  |  |
| Pour les élèves en :<br>Si cetts session regroupe des élèves préparant des diplômes différents, ne renseignez pas de diplôme pour cette session.<br>Vous pources affecter un diplome individuellement à chaque élève sur sa fiche.<br> |                                                                                    |                                                                                                    |  |  |
| date<br>date et heure du test (le<br>2. cliquez ici pour ouvrir la session                                                                                                    | es et durée des sessions :<br>cas échéant uniquement pour PRAP ou SST) :           |                                                                                                    |  |  |

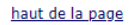

Complétez les informations propres à la session :

- le ou les niveaux d'habilitation préparés ;
- le nom d'un deuxième ou d'un troisième formateur lors de co-formations<sup>2</sup>;
- les dates de début et de fin de la session en respectant les indications (L'édition d'attestations provisoires est possible à tout moment si besoin est (stages, périodes de formation en milieu professionnel, perte du document par l'apprenant...));
- le nombre d'heures prévues ;
- le nombre d'élèves ou d'apprentis prévus (1 à 40 possibles);
- le lieu de la formation (le nom de votre établissement est indiqué par défaut);
- le niveau du diplôme de vos apprenants (en cas de session pluri diplômes, renseignez les fiches apprenants);
- le titre du diplôme (en cas de session pluri diplômes, renseignez les fiches apprenants).

Enfin, validez les informations de la session en cliquant sur « ouvrir la session ».

<sup>&</sup>lt;sup>2</sup> Une fois la session créée, il n'est pas possible d'ajouter, de supprimer ou de modifier un co-formateur. Vous pouvez néanmoins en faire la demande auprès du correspondant régional ou académique. *Version du 10 septembre 2021* 

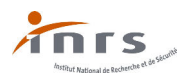

Une « date de fin de session » supérieure au 7 juillet fait apparaitre le message « pop-up » suivant :

| www.esst-inrs.fr indique                      |    |
|-----------------------------------------------|----|
| la date de fin maximale est le 7 juillet 2021 |    |
|                                               |    |
|                                               | ОК |

Modifiez dans ce cas la date de fin de la session.

Si des informations ont été oubliées ou sont erronées, une page "corrections" apparaît avec l'indication des erreurs trouvées. Ajoutez les informations manquantes et/ou corrigez les erreurs.

## 8 Création d'une session de formation initiale pour des personnels :

C'est le cas des formations pour des <u>personnels ne formant pas d'apprenants</u> mais devant recevoir une formation à la prévention des risques d'origine électrique du fait de leur fonction et des opérations (d'ordre électrique ou non) pour lesquelles ils sont désignés et autorisés à effectuer sur les installations électriques et ou dans leur voisinage.

Sélectionnez « <u>ouvrir une nouvelle session HE ref 2020</u> » pour la prise en compte de l'évolution de la réglementation (NF C 18-510 janvier 2012, NF C 18-510/A1 février 2020 et NF C 18-550 août 2015).

La page suivante apparait :

| pour ouvrir une session HE                                                                                                    |                                                                                                    |                                                                                                  |  |  |
|----------------------------------------------------------------------------------------------------|----------------------------------------------------------------------------------------------------|--------------------------------------------------------------------------------------------------|--|--|
| 1. complétez les informations suivantes :                                                                                                    |                                                                                                    |                                                                                                  |  |  |
| <ul> <li>Formation</li> <li>Maintien et Actualisation des Compétences (MAC)</li> </ul>                                                         | <ul> <li>d'élèves, étudiants ou apprentis</li> <li>de personnels</li> </ul>                               | (le cas échéant)avec<br>autre formateur de mon niveau<br>autre formateur<br>autre formateur<br>T |  |  |
| date de                                                                                                    | date de début : jour 01 ▼ mois 01 ▼ année 2020 ▼<br>e fin : (maxi 07/07) jour 31 ▼ mois 12 ▼ année 2020 ▼ | durée totale heures                                                                              |  |  |
| lieu de la session :                                                                                                    | Note importante : Les sessions sont                                                                       |                                                                                                  |  |  |
| PARIS 19E - LPO DIDEROT                                                                                                    | <ul> <li>automatiquement clôturées au 31 août</li> </ul>                                                  | nombre de prévus 0 🔻                                                                             |  |  |
| dates et durée des sessions :<br>date et heure du test (le cas échéant uniquement pour PRAP ou SST) :<br>2. cliquez ici pour ouvrir la session |                                                                                                    |                                                                                                  |  |  |

#### Sélectionnez :

• Formation

• de personnels

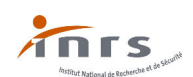

| pour ouvrir une session HE                                                             |                                                                                                    |                                                                                                    |  |  |
|----------------------------------------------------------------------------------------|----------------------------------------------------------------------------------------------------|----------------------------------------------------------------------------------------------------|--|--|
| 1. complétez les informations suivantes :                                              |                                                                                                    |                                                                                                    |  |  |
| <ul> <li>Formation</li> <li>Maintien et Actualisation des Compétences (MAC)</li> </ul> | <ul> <li>● d'élèves, étudiants ou apprentis</li> <li>● de personnels</li> </ul>                         | Niveaux d'habilitation HE<br>B0 Exécutant<br>B0L Exécutant<br>B0L Chargé chantier<br>B0L Chargé de réparation<br>BF-HF Exécutant<br>BF-HF Chargé de chantier<br>BS<br>BE Mesurage<br>BE Manoeuvre<br>BE Essai<br>BP<br>BEL Expertise auto<br>B1 B1L B1V B1VL<br>B2 B2L B2V B2VL<br>BR BR avec champ d'application<br>photovoltaique<br>BC BCL<br>(le cas échéant)avec<br>autre formateur v |  |  |
| date (<br>date de fin : (ma                                                            | de début : jour 01 ▼ mois 01 ▼ année 2020 ▼<br>axi 07/07) jour 31 ▼ mois 12 ▼ année 2020 ▼              | durée totale heures                                                                                                    |  |  |
| lieu de la session :<br>PARIS 19E - LPO DIDEROT                                        | <ul> <li>Note importante : Les sessions sont</li> <li>▼ automatiquement clôturées au 31 août</li> </ul> | nombre de prévus 0 🔻                                                                                                    |  |  |
| date et heure du tes                                                                   | dates et durée des sessions :<br>st (le cas échéant uniquement pour PRAP ou SST) :                      |                                                                                                    |  |  |
| 2. cliquez ici pour ouvrir la session                                                  |                                                                                                    |                                                                                                    |  |  |

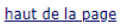

Complétez les informations propres à la session :

- le ou les niveaux d'habilitation préparés ;
- le nom d'un deuxième ou d'un troisième formateur lors de co-formations<sup>3</sup>;
- les dates de début et de fin de la session en respectant les indications ;
- le nombre d'heures prévues ;
- le nombre de personnes prévues (1 à 40 possibles);
- le lieu de la formation (*le nom de votre établissement est indiqué par défaut*).

Enfin, validez les informations de la session en cliquant sur « **ouvrir la session** ».

Une date de fin de session supérieure au 7 juillet fait apparaitre le message « pop-up » suivant :

| www.esst-inrs.fr indique                      |    |
|-----------------------------------------------|----|
| la date de fin maximale est le 7 juillet 2021 |    |
|                                               | ОК |

Modifiez la date de fin de la session.

Si des informations ont été oubliées ou sont erronées, une page "corrections" apparaît avec l'indication des erreurs trouvées. Ajoutez les informations manquantes et/ou corrigez les erreurs.

<sup>&</sup>lt;sup>3</sup> Une fois la session créée, il n'est pas possible d'ajouter, de supprimer ou de modifier un co-formateur. Vous pouvez néanmoins en faire la demande auprès du correspondant régional ou académique. *Version du 10 septembre 2021* 

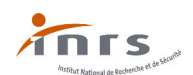

# 9 Ouverture d'une session de Maintien et Actualisation des Compétences (MAC) pour des personnels :

Sélectionnez « <u>ouvrir une nouvelle session HE ref 2020</u> » pour la prise en compte de l'évolution de la réglementation (NF C 18-510 janvier 2012, NF C 18-510/A1 février 2020 et NF C 18-550 août 2015).

La page suivante apparait :

| pour ouvrir une session HE                      |                                                                                                    |                                 |
|-------------------------------------------------|----------------------------------------------------------------------------------------------------|---------------------------------|
| 1. complétez les informations suivantes :       |                                                                                                    |                                 |
|                                                 |                                                                                                    | (le cas échéant)avec            |
| Formation                                       | d'élèves, étudiants ou apprentis                                                                          | autre formateur de mon niveau 🔻 |
| Maintien et Actualisation des Compétences (MAC) | de personnels                                                                                             | autre formateur 🔻               |
|                                                 |                                                                                                    | autre formateur 🔻               |
| date d                                          | date de début : jour 01 ▼ mois 01 ▼ année 2020 ▼<br>e fin : (maxi 07/07) jour 31 ▼ mois 12 ▼ année 2020 ▼ | durée totale heures             |
| lieu de la session :                            | Note importante : Les sessions sont                                                                       |                                 |
| PARIS 19E - LPO DIDEROT                         | <ul> <li>automatiquement clôturées au 31 août</li> </ul>                                                  | nombre de prévus 0 🔻            |
|                                                 | dates et durée des sessions :                                                                             |                                 |
|                                                 |                                                                                                    |                                 |
|                                                 |                                                                                                    |                                 |
| date et he                                      | eure du test (le cas échéant uniquement pour PRAP ou SST) :                                               |                                 |
|                                                 |                                                                                                    |                                 |
| 2. cliquez ici pour ouvrir la session           |                                                                                                    |                                 |

Sélectionnez :

• Maintien et Actualisation des Compétences (MAC) • de personnels

Utilisez ensuite la même démarche que précédemment.

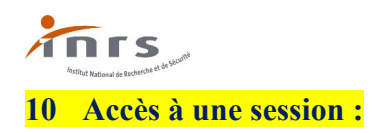

Cliquez sur « <sup>Mos sessions</sup>» et recherchez la session voulue (celles-ci sont classées par ordre décroissant en fonction de la date de fin de session, de plus un numéro de session est créé. S'il existe plusieurs sessions se terminant à la même date, les sessions sont alors classées par numéro croissant de session).

#### Exemple : session «élèves, étudiants ou apprentis» 519336

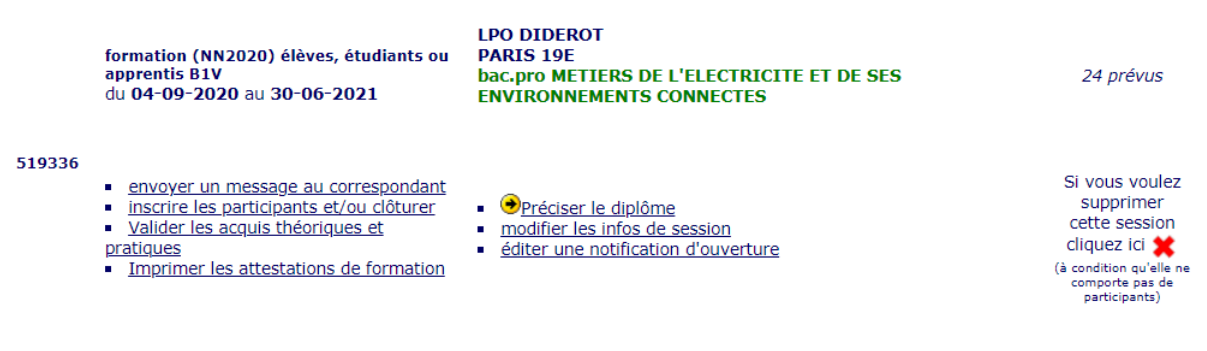

Vous pouvez alors effectuer les actions suivantes :

- envoyer un message au correspondant ;
- inscrire les participants et/ou clôturer la session ;
- valider les acquis théoriques et pratiques ;
- imprimer les attestations de formation ;
- préciser le diplôme (dans ce cas, tous les participants à la session préparent le même diplôme);
- modifier les informations de la session ;
- éditer une notification d'ouverture.

#### Exemple : session «personnels» 519338

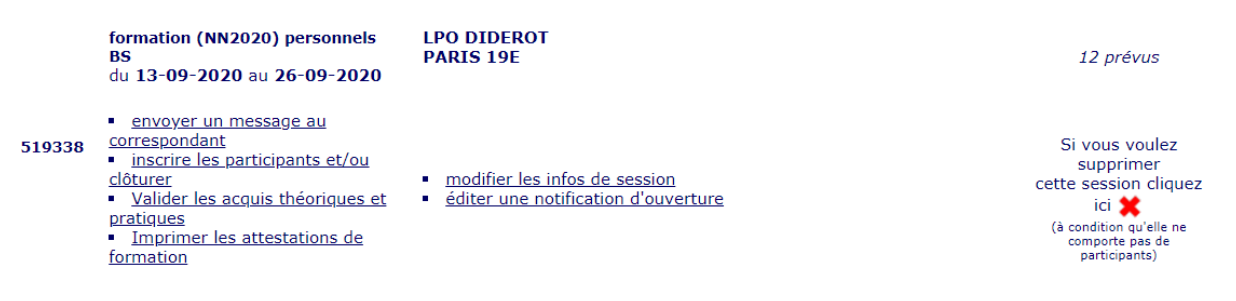

#### Vous pouvez alors effectuer les actions suivantes :

- envoyer un message au correspondant ;
- inscrire les participants et/ou clôturer la session ;
- valider les acquis théoriques et pratiques ;
- imprimer les attestations de formation ;
- modifier les informations de la session ;
- éditer une notification d'ouverture.

#### Joindre le correspondant académique :

Vous pouvez joindre le correspondant pour toute demande relative à l'utilisation d'OGELI en cliquant

|                                                    | correspondant |
|----------------------------------------------------|---------------|
| sur le nom du correspondant régional ou académique | Yves AUBERT   |
|                                                    |               |

Version du 10 septembre 2021

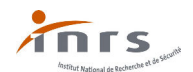

# **11 Edition d'une notification d'ouverture :**

Vous pouvez éditer une notification d'ouverture à toutes fins utiles en cliquant sur « <u>éditer une</u> <u>notification d'ouverture</u> ».

# 12 Inscription des participants à une session de formation élèves, étudiants ou apprentis :

À partir de la session 519336 prise comme session exemple :

|        | formation (NN2020) élèves, étudiants ou<br>apprentis B1V<br>du 04-09-2020 au 30-06-2021                                                                                                    | LPO DIDEROT<br>PARIS 19E<br>bac.pro METIERS DE L'ELECTRICITE ET DE SES<br>ENVIRONNEMENTS CONNECTES                           | 24 prévus                                                                                                    |
|--------|----------------------------------------------------------------------------------------------------|----------------------------------------------------------------------------------------------------|----------------------------------------------------------------------------------------------------|
| 519336 | <ul> <li>envoyer un message au correspondant</li> <li>inscrire les participants et/ou clôturer</li> <li>Valider les acquis théoriques et pratiques</li> <li>Imprimer les attestations de formation</li> </ul> | <ul> <li>Opréciser le diplôme</li> <li>modifier les infos de session</li> <li>éditer une notification d'ouverture</li> </ul> | Si vous voulez<br>supprimer<br>cette session<br>cliquez ici<br>(à condition qu'elle ne<br>comporte pas de<br>participants) |

Vous allez inscrire les participants à la session à partir :

 de la base d'OGELI (dès lors qu'un participant à déjà suivi une formation SST, PRAP-IBC, PRAP 2S, PRE, CACES, Travail en hauteur, il est référencé);

24 narticinants - durée · 18 heures

des données en votre possession pour un participant non référencé dans la base OGELI.

Cliquez sur « inscrire les participants et/ou clôturer »

S'affiche alors la page suivante :

|                                                                    | a session non clôturée                                            |                                                                                                    |  |  |  |  |  |
|--------------------------------------------------------------------|-------------------------------------------------------------------|----------------------------------------------------------------------------------------------------|--|--|--|--|--|
| I. it                                                              | I. inscription des participants                                   |                                                                                                    |  |  |  |  |  |
| Il est important de RECHERCHER parmi les pers                      | onnes déjà recensées pour éviter de créer                         | des DOUBLONS                                                                                                    |  |  |  |  |  |
| 1. RECHERCHER                                                      |                                                                   |                                                                                                    |  |  |  |  |  |
| recherche par ZONE GEOGRAPHIQUE                                    | CONDITIONS requises<br>pour ce type de session                    | recherche ALPHABETIQUE                                                                                                    |  |  |  |  |  |
| dans l'établissement 🗸                                             | aucune condition                                                  | nom commençant par<br><u>N'ECRIRE QUE 3 OU 4 LETTRES</u> dans la zone de recherche<br><b>prénom</b> (facultatif)<br>pour les PRENOMS COMPOSES : ne saisir que la première partie,<br>avant le trait d'union ( <u>NE PAS SAISIR LE TRAIT D'UNION</u> )<br><b>rechercher</b> |  |  |  |  |  |
| <ol> <li>AJOUTER à la pré-liste des résultats de la rec</li> </ol> | herche                                                            |                                                                                                    |  |  |  |  |  |
| <ol> <li>INSCRIRE à la session les personnes de la pr</li> </ol>   | é-liste                                                           |                                                                                                    |  |  |  |  |  |
|                                                                    | inscrire toute la pré-liste                                       |                                                                                                    |  |  |  |  |  |
| si nécessaire, créez une nouvelle personne                         |                                                                   |                                                                                                    |  |  |  |  |  |
| complétez les champs ci-dessous et clique                          | ez ici-> <mark>créer</mark>                                       |                                                                                                    |  |  |  |  |  |
| M. 💙 nom                                                           | prénom                                                            |                                                                                                    |  |  |  |  |  |
|                                                                    | date de naissance                                                 |                                                                                                    |  |  |  |  |  |
| etablissement P4                                                   | ARIS 19E - LPO DIDEROT                                            | ~                                                                                                    |  |  |  |  |  |
| si l'établissement ne                                              | figure pas dans la liste, indiquez : nom de l                     | 'établissement, ville , ou UAI                                                                                                    |  |  |  |  |  |
|                                                                    | ····                                                              |                                                                                                    |  |  |  |  |  |
|                                                                    | élève en : bac.pro 🗸 🗸                                            |                                                                                                    |  |  |  |  |  |
| MELEC-METIERS DE L'ELECTRICITE E                                   | MELEC-METIERS DE L'ELECTRICITE ET DE SES ENVIRONNEMENTS CONNECTES |                                                                                                    |  |  |  |  |  |
|                                                                    |                                                                   |                                                                                                    |  |  |  |  |  |
|                                                                    |                                                                   |                                                                                                    |  |  |  |  |  |
| II. liste des inscrits à la session                                |                                                                   |                                                                                                    |  |  |  |  |  |
|                                                                    | pour retirer des                                                  | participants : cochez-les et cliquez ici> retirer                                                                                                    |  |  |  |  |  |
|                                                                    |                                                                   |                                                                                                    |  |  |  |  |  |

1->différence détectée entre le nombre d'inscrits réels et celui noté dans la sessionactuellement : 0 inscrits

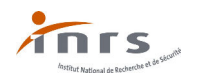

# 13 Inscription des participants à partir de la partie « I. inscription des participants » 13.1 Recherche alphabétique :

- dans l'établissement ;
- dans la ou les académies ou la région ;
- en France métropolitaine + Corse ;
- dans l'ensemble du dispositif.

# recherche ALPHABETIQUE nom commençant par N'ECRIRE QUE 3 OU 4 LETIRES dans la zone de recherche prénom(facultatif) pour les PRENOMS COMPOSES : ne saisir que la première partie, avant le trait d'union (<u>NE PAS SAISIR LE TRAIT D'UNION</u>) rechercher

Pour la recherche alphabétique, inscrire les 3 ou 4 premiers caractères du nom et du prénom du participant recherché (afin de réduire le nombre propositions) puis cliquez sur «rechercher». Commencer par l'établissement puis, en cas de recherche infructueuse, élargir la recherche à l'académie ou à la région voire à la France métropolitaine + Corse et, en dernier recours à l'ensemble du dispositif.

Cette recherche dans la base d'OGELI est **primordiale** pour ne pas créer de doublons.

Cette recherche permettra de pouvoir prendre en compte les formations suivies et la validation des acquis déjà obtenus par le participant recherché (pour les apprenants inscrits dans les sessions créées à partir de la version d'OGELI de novembre 2013).

Suivant vos critères, le moteur de recherche vous propose ou non une liste de noms de personnes. À ce stade vous pourrez avoir plusieurs propositions avec des prénoms différents ou non (cas des

homonymes simultanés sur le nom et le prénom). Le triangle A indique que le participant a déjà suivi une formation à la prévention des risques d'origine électrique antérieurement.

| 2. AJOUTER à la pré-liste des résultats de la recherche |        |                                |                      |                                   |                        |  |
|---------------------------------------------------------|--------|--------------------------------|----------------------|-----------------------------------|------------------------|--|
| nom                                                     | prénom | né en niv                      | établissement        | ville                             | entité                 |  |
| В                                                       | Ad     | 06-<br>10- he<br>1999          | LPO                  | ISSY LES MOULINEAUX (92130)       | ajouter à la pré-liste |  |
| в                                                       | с      | 04-<br>08- he▲<br>1998         | LPO LA FAYETTE       | CHAMPAGNE SUR SEINE (77430)       | ajouter à la pré-liste |  |
| в                                                       | 3      | 04-<br>01- he<br>1996          | CFA                  | TRAPPES (78190)                   | ajouter à la pré-liste |  |
| в                                                       | J      | 04-<br>01- he<br>1996          | CFA                  | SAINT THIBAULT DES VIGNES (77400) | ajouter à la pré-liste |  |
| в                                                       | M      | 02-<br>09- he<br>1999          | LPO LOUISE MICHEL    | CHAMPIGNY SUR MARNE (94500)       | ajouter à la pré-liste |  |
| в                                                       | п.     | 23-<br>09- he <b>A</b><br>1998 | LP AUGUSTE PERDONNET | THORIGNY SUR MARNE (77400)        | ajouter à la pré-liste |  |
| BE                                                      | v      | 29-<br>01- he<br>1994          | IFA                  | OSNY (95520)                      | ajouter à la pré-liste |  |

Il conviendra, en cas de doute de demander confirmation auprès du participant lui-même. S'il n'y a pas de doute ou que la confirmation est positive vous pourrez alors ajouter le participant effectivement recherché à la pré-liste (cliquez sur « inscrire toute la pré-liste »).

En cas d'erreur vous pourrez retirer le participant soit de la pré-liste soit ultérieurement de la liste.

Dans le cas où la recherche ne donne pas de résultats satisfaisants (pas de proposition ou propositions d'homonymes avérés) il conviendra de "créer " une nouvelle personne.

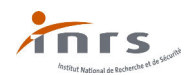

# 13.2 "Création" d'une nouvelle personne :

| né | zessaire, créez une nouvelle personne                                                             |
|----|---------------------------------------------------------------------------------------------------|
|    | complétez les champs ci-dessous et cliquez ici-> <mark>créer</mark>                               |
|    | M. V nom prénom                                                                                   |
|    | date de naissance                                                                                 |
|    | etablissement PARIS 19E - LPO DIDEROT                                                             |
|    | si l'établissement ne figure pas dans la liste, indiquez : nom de l'établissement, ville , ou UAI |
|    |                                                                                                   |
|    | élève en : bac.pro                                                                                |
|    |                                                                                                   |
|    | MELEC-METIERS DE L'ELECTRICHE ET DE SES ENVIRONNEMENTS CONNECTES                                  |
|    |                                                                                                   |

- Remplissez tous les champs et notamment la date de naissance \* <u>réelle</u> qui permet de lever les doutes en cas d'homonymie.
- \* L'entrée de la date s'effectue avec la souris par la séquence Année-Mois-Jour

| si né | cessaire, créez une nouvelle personne                                                       |         |         |         |         |         |         |        |                                 |
|-------|---------------------------------------------------------------------------------------------|---------|---------|---------|---------|---------|---------|--------|---------------------------------|
|       | complétez les champs ci-dessous et cliquez ici-> créer                                      |         |         |         |         |         |         |        |                                 |
|       | M. 💙 nom eleve                                                                              | pr      | énom    | tes     | t Y_    |         |         |        |                                 |
|       | date de naissance                                                                           |         |         |         |         |         |         |        |                                 |
|       | etablissement PARIS 19E - LPO DIDEROT<br>si l'établissement ne figure pas dans la liste, ir | <       | Jui     | n 🗸     |         | 1980    | ~       | >      | lle , ou UAI                    |
|       |                                                                                             | L<br>26 | M<br>27 | M<br>28 | J<br>29 | V<br>30 | S<br>31 | D<br>1 |                                 |
|       | élève en : bac                                                                              | 2       | 3       | 4       | 5       | 6       | 7       | 8      |                                 |
|       | MELEC-METIERS DE L'ELECTRICITE ET DE SES ENVIRONNEM                                         | 9       | 10      | 11      | 12      | 13      | 14      | 15     | <b>`</b>                        |
|       |                                                                                             | 16      | 17      | 18      | 19      | 20      | 21      | 22     |                                 |
|       |                                                                                             | 23      | 24      | 25      | 26      | 27      | 28      | 29     |                                 |
|       | 11. liste des insc                                                                          | 30      | 1       | 2       | 3       | 4       | 5       | 6      |                                 |
|       |                                                                                             |         |         | Į       | Annule  | er      |         |        | hez-les et cliquez ici> retirer |

#### inscrire Test Y ELEVE à la session

- Validez la "création" d'une nouvelle personne en cliquant sur « créer ».
- Inscrivez la personne "créée" en tant que participant à la session en cliquant sur :

Lorsque vous avez trouvé tous les participants à la session, inscrivez les participants de la pré-liste à la session (*les personnes "créées" par vous-même sont inscrites directement à la session en tant que participants*).

 Contrôlez la liste des inscrits à la session qui s'affiche en bas de page au « II. Liste des inscrits à la session ».

| II. liste des inscrits à la session                                |          |          |          |  |  |  |  |
|--------------------------------------------------------------------|----------|----------|----------|--|--|--|--|
| ELEVE Test Y                                                       | ELEVE1 A | ELEVE2 B | ELEVE3 C |  |  |  |  |
| ELEVE4 D                                                           | ELEVES E | ELEVE6 F | TESTA A  |  |  |  |  |
| TESTB B                                                            | TESTC C  | TESTG G  |          |  |  |  |  |
| pour retirer des participants : cochez-les et cliquez ici> retirer |          |          |          |  |  |  |  |

5->différence détectée entre le nombre d'inscrits réels et celui noté dans la sessionactuellement : 11 inscrits

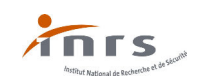

Vous pouvez dès lors :

- retirer un participant en le cochant et en cliquant sur « retirer ». A Attention, dans le cas d'une personne "créée" lors de cette session et inscrite en tant que participant à ladite session, cette action entraînera la <u>suppression</u> de la personne de la base OGELI. Il conviendra donc de la "recréer" en cas d'erreur d'effacement.
- contrôler, modifier les informations d'un participant en cliquant sur son nom, ce qui ouvre une fenêtre "Modification".

|                                      | Modification de la                                       | fiche élève 30579                       | 922 par le formateur |
|--------------------------------------|----------------------------------------------------------|-----------------------------------------|----------------------|
| M. 🗡                                 | ELEVE                                                    | Test Y                                  |                      |
|                                      | élève, app                                               | <mark>renti ou étudiant né le</mark> 20 | 001-07-12            |
|                                      | formation - recyclage:                                   |                                         |                      |
|                                      | formation - recyclage:                                   |                                         |                      |
| etablissement actuel                 | ( <u>le transférer dans une autr</u>                     | e académie) PARIS 19E -                 | - LPO DIDEROT 🗸 🗸    |
| ancien etablisser<br>LPO DIDEROT - I | nent : LPO DIDEROT -<br>PARIS 19E [ <b>PARIS 19E - L</b> | PARIS 19E<br>po diderot                 | ~                    |
|                                      |                                                          | Elève en : bac.pro                      | <b>~</b>             |
| MELEC-METIERS DE                     | L'ELECTRICITE ET DE SES                                  | ENVIRONNEMENTS CON                      | NECTES Y             |
|                                      |                                                          | valider les modifications               | ıs                   |

Après contrôle ou modification d'une fiche élève, validez les modifications apportées en cliquant sur

« valider les modifications » :

| 🛤 a          | ccueil fo     | rmateurs   |    | × www.esst-inrs.fr/gestion/modi  +                             |
|--------------|---------------|------------|----|----------------------------------------------------------------|
| $\leftarrow$ | $\rightarrow$ | $\bigcirc$ | ណ៍ | Non sécurisé     www.esst-inrs.fr/gestion/modifpost-eleves.php |
|              |               |            |    | Fiche MODIFIÉE le 2020-10-26.                                  |

Fermez la page (clic sur la croix de la page) pour revenir à la page d'inscription des participants.

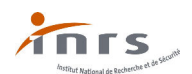

#### À ce stade notez le numéro de session inscrit en haut de page (ici 519336)

| Actions                                                     |                                                                                                    |                                                                           | nº519336 - formation élèves, étudiants ou apprentis HE B1V,                                |                                                                                                    |  |
|-------------------------------------------------------------|----------------------------------------------------------------------------------------------------|---------------------------------------------------------------------------|--------------------------------------------------------------------------------------------|----------------------------------------------------------------------------------------------------|--|
| vous ne pouvez pas clôturer la session avant le 30-06-2021. |                                                                                                    |                                                                           | du <b>04-09-2020</b> au <b>30-06-2021</b>                                                  |                                                                                                    |  |
| avez va                                                     | <ul> <li>Pour les sessions nouvelles normes, assurez-vous que vous<br/>avez validé <u>les acquis théoriques et pratiques</u></li> </ul>                                    |                                                                           | Rouge <b>PROFHE2020</b><br>LPO DIDEROT - 75019 PARIS 19E                                   |                                                                                                    |  |
|                                                             |                                                                                                    |                                                                           | 24 participants - durée : 18 heures                                                        |                                                                                                    |  |
|                                                             |                                                                                                    |                                                                           | a session non clôturée                                                                     |                                                                                                    |  |
| Cliquez                                                     | z Sur « Yos sessions » et recherch<br>formation (NN2020) élèves, étudiants ou<br>apprentis B1V<br>du 04-09-2020 au 30-06-2021                                              | er la session<br>LPO DIDEROT<br>PARIS 19E<br>bac.pro METIE<br>ENVIRONNEME | créée ( <i>voir plus haut le mode c</i><br>RS DE L'ELECTRICITE ET DE SES<br>ENTS CONNECTES | le classement).<br>24 prévus                                                                                               |  |
| 519336                                                      | envoyer un message au correspondant     inscrire les participants et/ou clôturer     Valider les acquis théoriques et pratiques     Imprimer les attestations de formation | <ul> <li>Opréciser le<br/>modifier les in<br/>éditer une no</li> </ul>    | <u>diplôme</u><br>ifos de session<br>ification d'ouverture                                 | Si vous voulez<br>supprimer<br>cette session<br>cliquez ici<br>(à condition qu'elle ne<br>comporte pas de<br>participants) |  |

Sélectionnez « **imprimer les attestations de formation** » afin de pouvoir prendre connaissance des formations suivies et de la validation des acquis par les participants lors de sessions antérieures, une nouvelle page apparaît avec les attestations.

Si le participant a déjà validé des acquis (théoriques et pratiques), que ceux-ci ont été répertoriés dans une ou plusieurs sessions antérieures <u>clôturées</u>, ceux-ci seront indiqués et vous n'aurez donc à former le participant qu'aux acquis théoriques et ou aux tâches pratiques non validés.

#### 14 Validation des acquis théoriques et pratiques :

Cliquez sur « Valider les acquis théoriques et pratiques »

Vous obtenez alors un tableau rappelant les tâches pratiques associées au(x) niveau(x) de formation sélectionné(s) lors de la création de la session dont le numéro et les dates de début et de fin (prévisionnelle) sont rappelés.

| formation session 5 | n eleves B1V<br>519336 du 2020-09-04 au 2021-06-30                                                                                                    |
|---------------------|----------------------------------------------------------------------------------------------------|
| Rappel d            | es tâches                                                                                                    |
| B1V                 |                                                                                                    |
| Tâche 1             | Effectuer des opérations d'ordre électrique (dont des mesures de grandeurs électriques) :<br>• en zone de voisinage simple (zone 1)<br>• en zone de voisinage renforcé BT (zone 4) |
| Tâche 2             | Poser une nappe isolante en vue de supprimer la zone de voisinage renforcé BT (zone 4) pour effectuer une opération d'ordre<br>électrique ou déposer celle-ci                      |

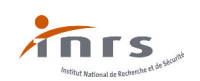

Deux possibilités :

a) L'apprenant n'a jamais validé auparavant d'acquis théorique ou pratique sur le niveau d'habilitation concerné.

| Pour chaque a | pprenant, veuillez valider les ac | quis      |           |  |  |  |  |
|---------------|-----------------------------------|-----------|-----------|--|--|--|--|
| ELEVE Test Y  |                                   |           |           |  |  |  |  |
| B1V           | théorie                           | 🗌 Tâche 1 | Tâche 2   |  |  |  |  |
| ELEVE1 A      |                                   |           |           |  |  |  |  |
| B1V           | 😡 théorie                         | 😡 Tâche 1 | 😡 Tâche 2 |  |  |  |  |
| ELEVE2 B      |                                   |           |           |  |  |  |  |
| B1V           | 😡 théorie                         | 🔽 Tâche 1 | 🗌 Tâche 2 |  |  |  |  |
| ELEVE3 C      |                                   |           |           |  |  |  |  |
| B1V           | théorie                           | 🗆 Tâche 1 | 🗌 Tâche 2 |  |  |  |  |
| ELEVE4 D      |                                   |           |           |  |  |  |  |
| B1V           | théorie                           | Tâche 1   | Tâche 2   |  |  |  |  |

Cochez les cases Correspondant aux acquis validés par vous-même. Pour valider une tâche pratique vous devez <u>obligatoirement</u> avoir coché la partie théorique du niveau correspondant, préalable à la formation pratique.

Afin de prendre en compte l'ensemble des validations des acquis ne pas oublier de cliquer sur « Valider » en bas de liste.

|   | TESTG G |           |           |         |  |
|---|---------|-----------|-----------|---------|--|
|   | B1V     | ✓ théorie | 🚺 Tâche 1 | Tâche 2 |  |
| 1 | Valider |           |           |         |  |

b) L'apprenant a auparavant validé des acquis théorique et pratiques sur le niveau d'habilitation concerné. Dans ce cas, les cases des acquis validés lors de sessions antérieures <u>clôturées</u> sont déjà cochées ✓ et sont non modifiables.

| Pour chaque a | pprenant, veuillez valider les ac | quis      |           | <br> |
|---------------|-----------------------------------|-----------|-----------|------|
| ELEVE Test Y  |                                   |           |           |      |
| B1V           | C théorie                         | Tâche 1   | 🗌 Tâche 2 |      |
| ELEVE1 A      |                                   |           |           |      |
| B1V           | 🕢 théorie                         | 🕢 Tâche 1 | 😡 Tâche 2 |      |
| ELEVE2 B      |                                   |           |           |      |
| B1V           | 😡 théorie                         | 😡 Tâche 1 | 🗌 Tâche 2 |      |
| ELEVE3 C      |                                   |           |           |      |
| B1V           | théorie                           | 🗆 Tâche 1 | 🗆 Tâche 2 |      |
| ELEVE4 D      |                                   |           |           |      |
| B1V           | C théorie                         | Tâche 1   | Tâche 2   |      |

Cochez les cases correspondant aux acquis validés par vous-même. Pour valider une tâche pratique vous devez obligatoirement avoir coché la partie théorique ou que celle-ci ait été validée antérieurement, préalable à la formation pratique.

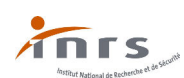

| Pour chaque a | pprenant, veuillez valider les ac | quis      |           |  |
|---------------|-----------------------------------|-----------|-----------|--|
| ELEVE Test Y  |                                   |           |           |  |
| B1V           | ✓ théorie                         | Tâche 1   | 🗌 Tâche 2 |  |
| ELEVE1 A      |                                   |           |           |  |
| B1V           | 😡 théorie                         | 😡 Tâche 1 | 😡 Tâche 2 |  |
| ELEVE2 B      |                                   |           |           |  |
| B1V           | 😡 théorie                         | 😡 Tâche 1 | Tâche 2   |  |
| ELEVE3 C      |                                   |           |           |  |
| B1V           | ✓ théorie                         | Tâche 1   | Tâche 2   |  |
| ELEVE4 D      |                                   |           |           |  |
| B1V           | Théorie                           | Tâche 1   | 🗌 Tâche 2 |  |
| ELEVE5 E      |                                   |           |           |  |
| B1V           | 😡 théorie                         | 🕢 Tâche 1 | 🗌 Tâche 2 |  |

Afin de prendre en compte l'ensemble des validations des acquis ne pas oublier de cliquer sur « Valider » en bas de liste.

|                  | TESTG G |           |           |         |  |
|------------------|---------|-----------|-----------|---------|--|
|                  | B1V     | ✓ théorie | ✓ Tâche 1 | Tâche 2 |  |
| $\left( \right)$ | Valider |           |           |         |  |

# 15 Validation des acquis théoriques et pratiques avec obligation de validation d'un niveau inférieur :

Le référentiel PRE version 2020 impose que la formation d'un apprenant à un niveau donné ne peut être réalisée que si l'apprenant a déjà acquis un niveau de formation et donc habilitable à celui-ci.

Exemples :

- Le niveau B0 exécutant doit être acquis pour suivre la formation au niveau B0 Chargé de chantier;
- Le niveau **B1** doit être acquis pour suivre la formation au niveau **B2** ;
- Le niveau **B1V** doit être acquis pour suivre la formation au niveau **BR**.

Ces obligations sont intégrées dans la version 2020 d'OGELI pour la PRE, un message « popup » apparait si les conditions imposées par le référentiel ne sont pas réalisées.

| www.esst-inrs.fr indique<br>L'apprenant doit être habilitable au niveau BF-HF Exécutant |    |
|-----------------------------------------------------------------------------------------|----|
|                                                                                         | ОК |

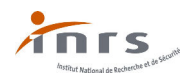

# 16 Impression des attestations de formation :

Vous pourrez imprimer une attestation à tout moment si besoin est, la faire signer par le chef d'établissement puis remettre celle-ci à l'apprenant en cas de stage en entreprise ou en fin d'année scolaire.

Si dans le courant de l'année scolaire, l'apprenant a validé d'autres acquis, vous pouvez à nouveau imprimer une nouvelle attestation lui permettant de recevoir d'un employeur, durant un autre stage, une habilitation en cohérence avec la ou les formations reçues et validées. Cette nouvelle attestation est de nouveau à faire signer par le chef d'établissement.

Les validations antérieures sont indiquées par le numéro de session, la date de validation, le nom du formateur ou des formateurs (en cas de coanimation) ainsi que le nom l'établissement où ont eu lieu celles-ci.

En fin d'année scolaire, imprimez une attestation signée par le chef d'établissement puis, remettez-la à l'apprenant.

Cliquez sur « Imprimer les attestations de formation»

Une nouvelle page de votre navigateur s'ouvre et vous pouvez imprimer les attestations en faisant un clic droit sur la page pour afficher un menu contextuel intégrant l'impression.

| formateurs               | × s attestation de formation × +                                                                                                    |                                       |                             |                                                      |                                                                                               |
|--------------------------|----------------------------------------------------------------------------------------------------|---------------------------------------|-----------------------------|------------------------------------------------------|-----------------------------------------------------------------------------------------------|
| O A A                    | https://esst-inrs.fr/gestion/imprimeleveshe.php?type                                                                                               | =he&sessionid=519336                  |                             |                                                      | * * ● を ●                                                                                     |
| 4                        |                                                                                                    |                                       |                             |                                                      | académie                                                                                      |
|                          |                                                                                                    | PRÉ                                   | ATTES<br>PARATION À L'HA    | TATION DE<br>BILITATION ÉLECTRIQUE                   |                                                                                               |
|                          |                                                                                                    |                                       | Test                        | Y ELEVE                                              |                                                                                               |
|                          |                                                                                                    | ← Retour                              | Alt+Flèche gauche           | • • • • • • • • • • • • • • • • • • •                |                                                                                               |
|                          |                                                                                                    | → Suivant<br>◯ Actualiser             | Alt+Flèche droite<br>Ctrl+R | is au(x) niveaux(x)<br>iantier, B1, B1V, B2, B2V, BR |                                                                                               |
| B1V<br>Acquis théoriques |                                                                                                    | Enregistrer sous                      | Ctrl+S                      |                                                      | VALIDÉ<br>à la session (MN2020) n°519336                                                      |
|                          | <                                                                                                    | Imprimer  Interesting our l'apparail  | Ctrl+P                      | $\mathcal{I}$                                        | du 04-09-2020 au 30-06-2021<br>LPO DIDEROT<br>75019 PARIS 196<br>formateur : Rouge PROFHEZOZO |
| Tâche 1                  | Effectuer des opérations d'ordre électrique (dont des mes<br>• en zone de voisinage simple (zone 1)<br>• en zone de voisinage renforcé BT (zone 4) | A <sup>(1)</sup> Lecture à voix haute | Ctrl+Maj+U                  |                                                      |                                                                                               |
| Tâche 2                  | Poser une nappe isolante en vue de supprimer la zone de                                                                                            | Ajouter la page à Collection          | ns >                        | ion d'ordre électrique ou déposer celle-ci           | ÷                                                                                             |
|                          |                                                                                                    | Afficher la page source               | Ctrl+U<br>Ctrl+Mai+I        | f d'établissement le Oi                              | 8 11 2020                                                                                     |
|                          |                                                                                                    |                                       | 2.111 110 11                | cache                                                | κ.                                                                                            |

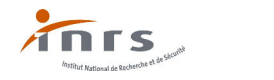

# 17 Clôture d'une session :

Avant de clôturer une session, il est primordial de :

- contrôler la liste des participants ;
- contrôler les niveaux de formation ;
- valider les acquis théoriques et ou pratiques obtenus par tous les participants ;
- vérifier la date de fin initialement prévue (Celle-ci ne peut être postérieure à la date où vous décidez de clore la session, si tel est le cas, il vous faudra modifier celle-ci en cliquant sur « modifier les infos de la session », dans le cas contraire vous ne pourrez pas clôturer la session).

Cliquez sur « inscrire les participants et/ou clôturer »

| Actions                                                                                                    | nº519336 - formation élèves, étudiants ou<br>apprentis HE B1V, |
|----------------------------------------------------------------------------------------------------|----------------------------------------------------------------|
| <b><u>Clôturer la session</u> au plus tôt le 30-09-2020</b>                                                                                                    | du <b>04-09-2020</b> au <b>30-09-2020</b>                      |
| Attention !!! après avoir clôturé vous ne pourrez plus rien modifier<br>concernant cette session.                                                                                    | Rouge <b>PROFHE2020</b><br>LPO DIDEROT - 75019 PARIS 19E       |
| assurez-vous que la liste des participants est complete et correcte     Pour les sessions nouvelles normes, assurez-vous que vous     avec vuildé les acquis théoriques et protieues | 24 participants - durée : 18 heures                            |
| avez vanue <u>res acquis trieoriques et pratiques</u>                                                                                                    | 🗎 session non clôturée                                         |
|                                                                                                    |                                                                |

Cliquez sur « 🚊 clôturer la session »

Une fenêtre s'ouvre pour une validation finale de la procédure de clôture de session.

|                  | esst-inrs.fr indique                        |    |         |
|------------------|---------------------------------------------|----|---------|
| F votre parcours | voulez-vous VRAIMENT clôturer cette session | 1? |         |
| votre activité   |                                             | ОК | Annuler |
|                  |                                             |    |         |

Une session clôturée change de couleur :

| vos 9 se | <b>vos 9 sessions</b> (sur fond blanc : celles qui ne sont pas clôturées) - page <b>1/1 aller à la page</b> : <u>1</u> |                                                                                                    |          |  |  |
|----------|----------------------------------------------------------------------------------------------------|----------------------------------------------------------------------------------------------------|----------|--|--|
|          |                                                                                                    |                                                                                                    |          |  |  |
| 519336   | formation (NN2020) élèves, étudiants ou apprentis B1V<br>du 04-09-2020 au 30-09-2020                                   | LPO DIDEROT<br>PARIS 19E<br>bac.pro METIERS DE<br>L'ELECTRICITE ET DE<br>SES<br>ENVIRONNEMENTS<br>CONNECTES | 12 admis |  |  |
|          | <u>éditer le procès verbal</u> <u>Imprimer les attestations de formation</u>                                           | <ul> <li>Opréciser le diplôme</li> </ul>                                                                    |          |  |  |

En cas d'erreur de clôture d'une session, contactez votre correspondant régional ou académique

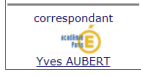

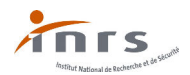

# 18 Suppression d'une session :

Vous pourrez supprimer une session à la condition que celle-ci ne comporte pas de participants (*dans ce cas, les retirer avant en choisissant* « **inscrire les participants...** », sélectionnez tous les participants puis les retirer).

| II. liste des in                                                                                                    | scrits à la sess                             | ion                                                                                                    |                                                                                                    |
|----------------------------------------------------------------------------------------------------|----------------------------------------------|----------------------------------------------------------------------------------------------------|----------------------------------------------------------------------------------------------------|
| ✓ <u>ELEVE Test</u>                                                                                                    | pour retirer des participants :              | cochez-les et cliquez ici                                                                                                   | -> retirer                                                                                                    |
| <ul> <li>Sélectionnez « A vos sessions » ;</li> <li>Recherchez la session à supprimer (exem</li> </ul>                                                                                                    | ament - 1 inscrite                           | l.                                                                                                    |                                                                                                    |
| formation (NN2020) élèves, étudiants ou apprentis B2V,<br>du 01-04-2020 au 30-05-2020                                                                                                    | B2VL                                         | LPO DIDEROT<br>PARIS 19E                                                                                                    | 12 prévu                                                                                                    |
| <ul> <li>i19632         <ul> <li><u>envoyer un message au correspondant</u></li> <li><u>inscrire les participants et/ou clôturer</u></li> <li><u>Valider les acquis théoriques et pratiques</u></li> <li><u>Imprimer les attestations de formation</u></li> </ul> </li> </ul> |                                              | <ul> <li>Préciser le diplôme</li> <li>modifier les infos de session</li> <li>éditer une notification d'ouverture</li> </ul> | Si vous<br>voulez<br>supprime<br>cette<br>session<br>cliquez it<br>(à condition<br>qu'elle ne<br>comporte pi<br>de<br>participanti |
| ue dernière page vous demande une validation<br>votre parcours<br>avotre activité<br>votre fiche                                                                                                    | I finale de la procédure                     | e de suppression.                                                                                                    |                                                                                                    |
| Vraiment supprimer cette session                                                                                                    | correspondant<br>Yves AUBERT<br>n n°519632 ? |                                                                                                    |                                                                                                    |
| lider la case blanche et cliquer sur envoyer :                                                                                                    |                                              |                                                                                                    |                                                                                                    |

Vraiment supprimer cette session n°519632 ?